| —, <u>+</u> | 安全检查 | . 1 |
|-------------|------|-----|
| 1.          | 新增检查 | . 1 |
| 2.          | 整改回复 | . 2 |
| 3.          |      | . 2 |

目录

## 一、安全检查

## 1.新增检查

|        |         |         |          |        |            | 安全检查      |      |        | ×      |
|--------|---------|---------|----------|--------|------------|-----------|------|--------|--------|
| 请输入检查( | 标题或创建人( | 入 状态 全部 | ▽ 开始日期   | ~ 结束日期 | 曽 查询 刷新    |           |      | 十 新地   | 1检查 导出 |
| 序号     | 标题      | 状态 -    | 创建人 -    | 整改人    | 发布日期 -     | 指派给       | 图片   | 解决日期 - | 文件     |
| D.     | 5555    | 末覆改     | lu(广州数建) |        | 2023-07-05 | SJTG,数建科技 | 服无阻止 |        | Ð      |
|        |         |         |          |        |            |           |      |        |        |

1、点击按钮

录入数据后,点击'发送'按钮

操作:点击'新增检查'按钮-->在新增窗口中录入安全检查数据和指派人-->点击'发送' 按钮即创建成功。

## 2. 整改回复

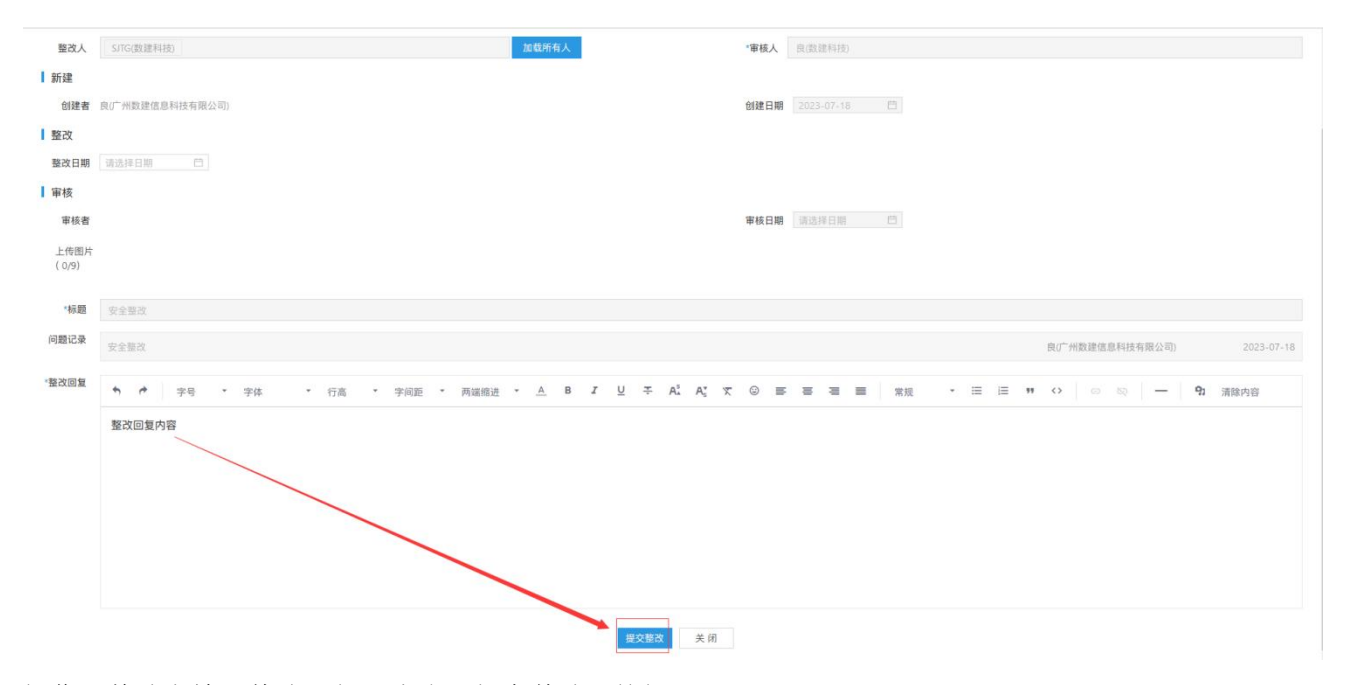

操作:整改人输入整改回复-->点击'提交整改'按钮即可

## 3. 审核回复

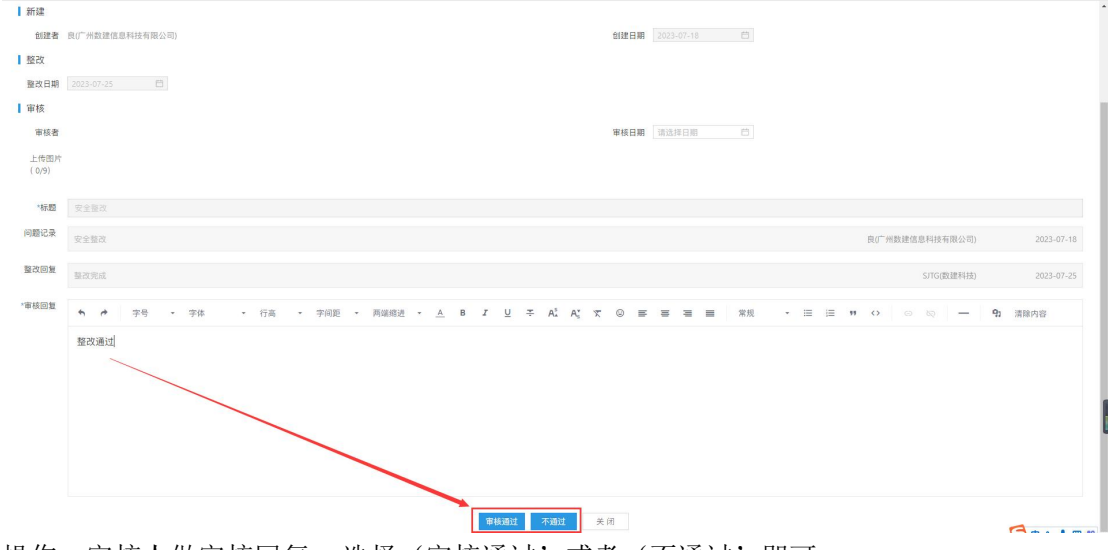

操作: 审核人做审核回复-->选择'审核通过'或者'不通过'即可